# **Bonjour** !

Il est enfin arrivé <u>www.christophepeter.fr</u>

Voici un petit tutoriel pour vous accompagner sur la navigation et l'achat sur le site

## 1. NAVIGATION

Tapez dans votre barre de recherche internet le site www.christophepeter.fr

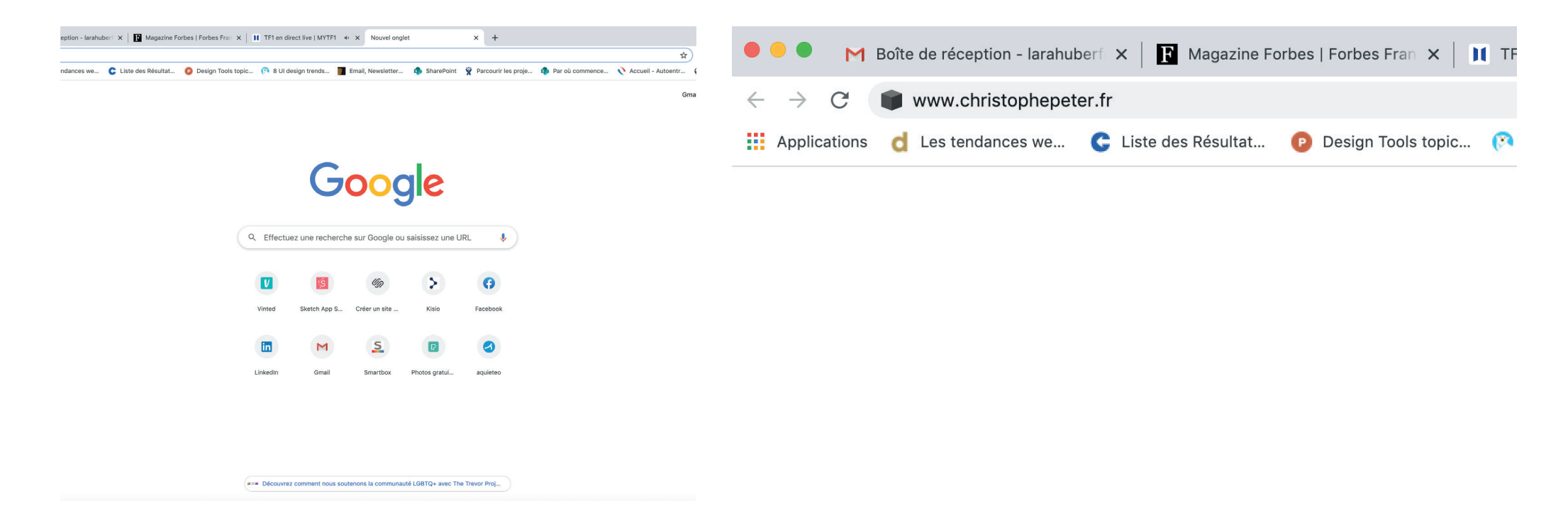

# 2. ACHAT DE FILMS

si vous désirez acheter un film cliquez sur l'onglet acheter

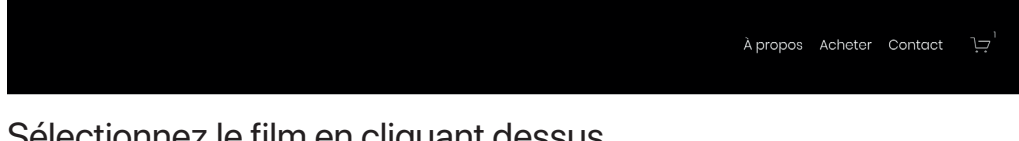

## Sélectionnez le film en cliquant dessus

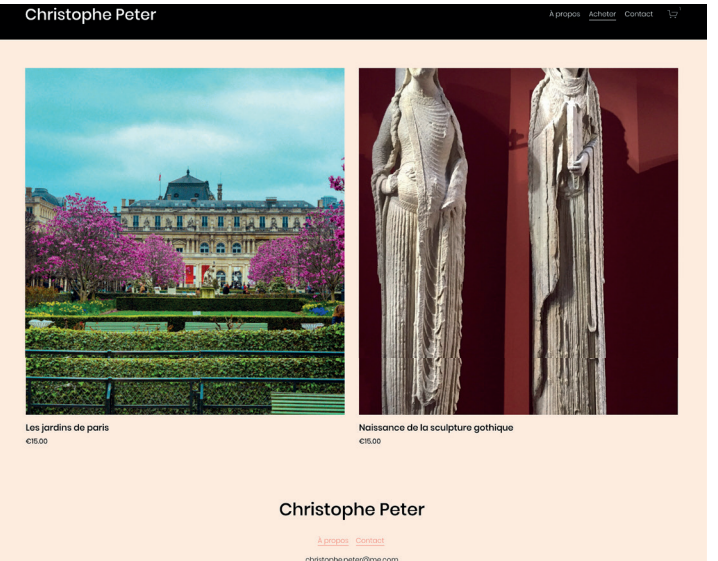

### Cliquez sur le bouton ajouter au panier

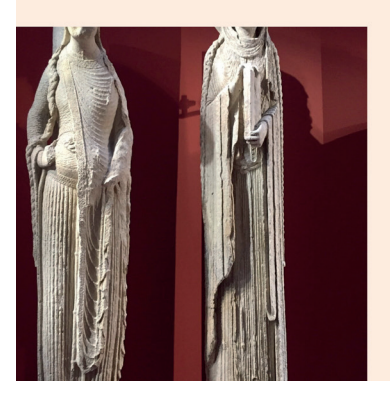

Naissance de la sculpture gothique e1500

#### allez sur l'onglet panier en haut dans la barre de menu du site

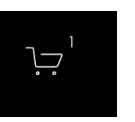

### puis cliquez sur paiement

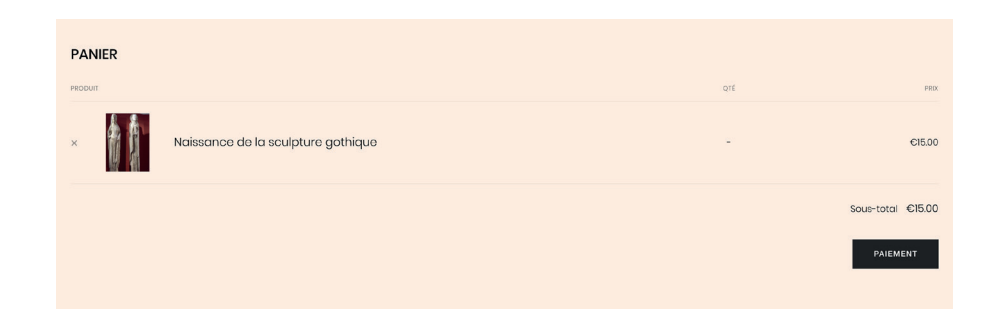

Puis laissez vous guider pour le paiement en inscrivant votre adresse mail et votre paiement Votre paiement realisé vous recevrez un mail pour pouvoir visionner le film ( lien valable 24h )

|                                                                      | Résumé de la commande          |                |
|----------------------------------------------------------------------|--------------------------------|----------------|
| mail<br>eçus et notifications seront envoyés à cette adresse e-mail. | Naissance de la sc<br>gothique | ulpture €15.00 |
| Continuer                                                            | Sous-total<br>Taxe             | €15.00         |
| Paiement                                                             | Total                          | €15.00         |
|                                                                      |                                |                |

### 3. VISUALISER LE FILM

vous recevez le mail cliquer sur le lien fichier Film.txt en bleu

| Vos téléchargements numériques                                                                                                    |  |
|----------------------------------------------------------------------------------------------------|--|
| Numéro de commande : #00001 (passée le 25 juin 2020 à 4:47 PM UTC+2)                                                                                                    |  |
| Merci de votre commande chez Christophe Peter. Votre achat comprend des<br>téléchargements numériques. Utilisez les liens ci-dessous. Notez qu'ils expireront<br>dans les 24 heures après votre premier accès. |  |
| Téléchargements Numériques<br>f <u>ilm1.txt</u>                                                                                                    |  |
| https://www.christophepeter.fr                                                                                                    |  |
|                                                                                                    |  |

Puis une page PDF va s'afficher avec le lien de la video à visionner

Bon visionnage Christophe Peter